# Portal ING Commercial Card

Guía de referencia rápida de administrador del programa

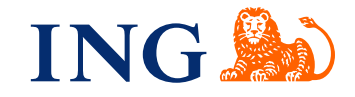

## Introducción

Esta guía de referencia rápida proporciona información sobre la administración del programa, para gestionar el funcionamiento diario de tu programa ING Commercial Card.

## Registro en el portal ING Commercial Card

Cuando tu solicitud del programa ING Commercial Card se procese y configure, recibirás dos correos electrónicos con tus credenciales de inicio de sesión. Para obtener acceso, entra en www.ingcommercialcard.com e introduce tu **Nombre de usuario** (idéntico a la dirección de correo electrónico que proporcionaste en el formulario de solicitud) y la **Contraseña** temporal. Inmediatamente, te pediremos que cambies la contraseña. Cuando inicie sesión por primera vez, se le pedirá que instale la aplicación ING Commercial Card en su teléfono móvil. Necesitará esta aplicación para generar un código de autenticación que le permitirá iniciar sesión en el portal.

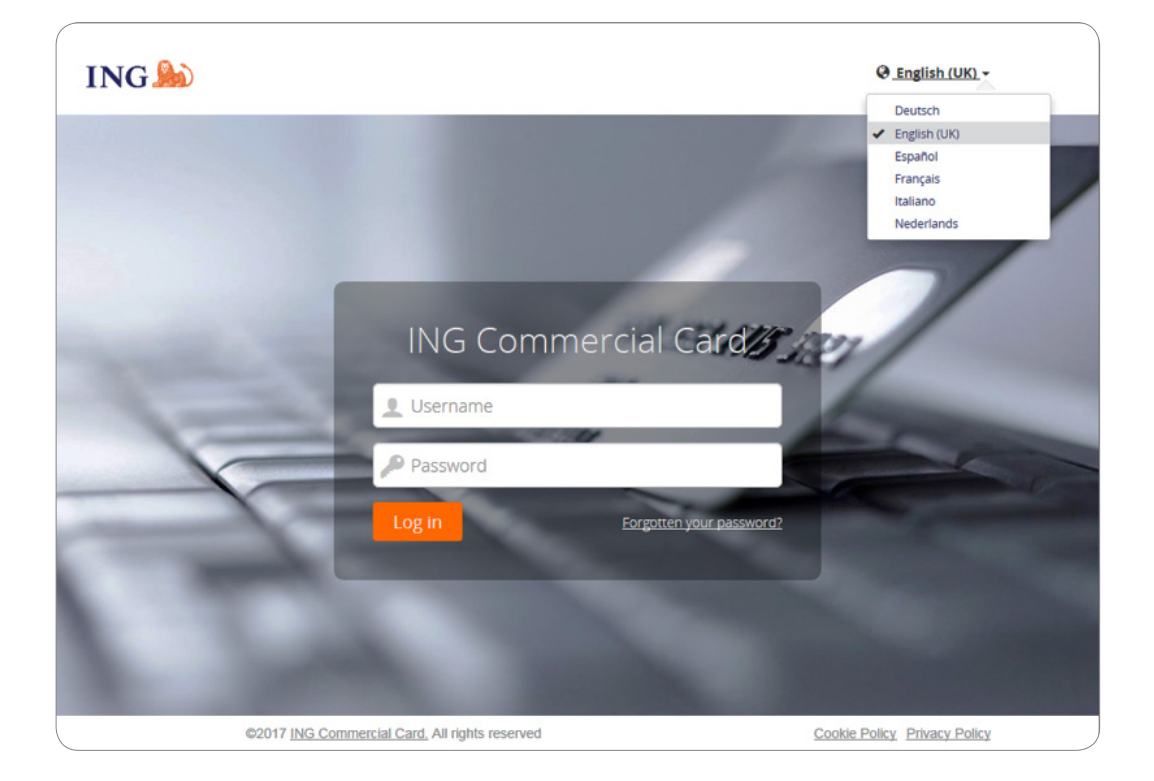

Si has olvidado tu contraseña, haz clic en el enlace "¿Ha olvidado su contraseña?". Te enviaremos una contraseña temporal a la dirección de correo electrónico que proporcionaste en el formulario de solicitud.

En la parte superior derecha de la página de inicio de sesión, puedes cambiar el idioma de la interfaz. Desde la lista desplegable, puedes seleccionar tu idioma preferido. Cuando lo hayas seleccionado, será tu idioma predeterminado para el portal.

## Página de inicio

Puedes navegar por el portal ING Commercial Card utilizando la barra de menú principal en la parte superior de la página. Aquí encontrarás los elementos **Administración, Cuentas, Estados de cuenta** y el menú **Informes**. En la parte superior derecha puedes encontrar el menú Usuario.

La página de inicio está dividida en tres secciones. El área principal muestra la información general de la cuenta de la empresa. El widget Administrador muestra el número total de operaciones, el importe total de las operaciones de débito y crédito a nivel de empresa. El widget "Mis gastos" muestra la información de la cuenta, como el límite de la tarjeta, el saldo actual y el límite disponible a nivel de empresa. Este widget también muestra la siguiente fecha de pago y el importe debido del mismo (si está disponible). Puedes actualizar la información haciendo clic en

el icono **c**. Si hay cuentas delegadas a ti, el widget "Cuentas delegadas" aparecerá en el área principal.

| INC | G 🍌 Inicio Administración                                                        | n ✔ Cuentas Estados de cuenta ✔ Informes ✔ 👤 Us                                                                                                    | ser 🗸 |
|-----|----------------------------------------------------------------------------------|----------------------------------------------------------------------------------------------------|-------|
|     | * Anciado                                                                        | ADMINISTRADOR MI Anuncios                                                                                                    |       |
|     | Para que sus favoritos aparezcan aquí,<br>pruebe a anclar elementos de los menús | Transacciones 09/09/2017 al 09/10/2017 Mensaje de emisor                                                                                                    |       |
|     | haciendo clic 🛠                                                                  | ING Commercial Card Commercial Card Seea descargar la guía de<br>referencia rápida para el uso del portal,<br>here tidre as des ades cardo a para el uso del portal,<br>here tidre as des ades cardo a para el uso del portal,<br>here tidre as des ades ades ades ade |       |
|     |                                                                                  | Transacciones         Débito (EUR)         Haber (EUR)         Hegel site algul.           12         15.305,34         13.672,69         13.672,69                                                                                                    |       |
|     |                                                                                  | Ver resumen completo de transacciones                                                                                                    |       |
|     |                                                                                  | Utimos periodos → Nota importante                                                                                                    |       |
|     |                                                                                  | MIS GASTOS Actualmente, no hay ninguna nota<br>importante para el administrador del<br>prorrame de su empresa Quanto la                                                                                                    |       |
|     |                                                                                  | ING Corporate Card   80000002142                                                                                                    |       |
|     |                                                                                  | ING Commercial Card   Corporate   5534.*********.4834 Úttima visita: 05/10/2017                                                                                                    |       |
|     |                                                                                  | Limite de crédito (EUR)         Sado actual (EUR)         Crédito disponible (EUR)           25.000,00         15.305,34         9.694,66                                                                                                    |       |
|     |                                                                                  | C Actualizado por última vez a las 11:30 pm.                                                                                                    |       |
|     |                                                                                  | Últimos períodos - Autorizacionas                                                                                                    |       |

En la parte izquierda, encontrarás los elementos **Anclado**. Los elementos anclar son enlaces de fácil acceso a las páginas más utilizadas para obtener extractos, informes, etc.. Puedes anclar un elemento haciendo clic en el icono 🖈 junto al nombre del elemento.

En la parte derecha aparecen los **Anuncios** de ING (Mensaje de emisor) o la información de la empresa (Nota importante). Aquí puedes publicar un mensaje a tus usuarios.

## Administradores de programa con varios programas

Si te encargas de varios programas, recibirás un nombre de usuario con el que puedes acceder a todos tus programas. Una lista desplegable (en la parte superior derecha de la pantalla) muestra todas las empresas para las que estás autorizado. Tu empresa base siempre aparecerá en la parte superior de la lista y la información de esa empresa se mostrará por defecto en la página de inicio.

|   | COMPANY ACCOUNT V | 👤 User 🗸 |
|---|-------------------|----------|
|   | Company 1         |          |
| ~ | Company 2         | _        |
|   | Company 3         |          |
|   |                   |          |

## Menú principal: Administración

El **menú Administración** se divide en los menús secundarios siguientes: **Descripción general**, **Administración de instancias, Administración de archivos, Administración de configuratión** y **Administración de la extracción de datos**.

|                    | Administración 🗸      | Accou | ts Estados de cuent       | la ✔ Informes ✔ |
|--------------------|-----------------------|-------|---------------------------|-----------------|
| Admi 🖉             | nistraciór            | n     |                           |                 |
| Descripción genera | al                    | > (   | escripción general de la  | administración  |
| Administración de  | instancias            | > /   | dministración de tarjetas |                 |
| Administración de  | archivos              | > /   | ctividad de tarjeta       |                 |
| Administración de  | configuración         | >     |                           |                 |
| Administración de  | a extracción de datos | >     |                           |                 |

## Descripción general

La opción **Descripción general** te permite gestionar los datos de la empresa y los empleados. Selecciona Empleados en Descripción de general de administración para buscar empleados concretos. Se abrirá la ventana de búsqueda Administración de empleados.

| Descripción ger                                           | neral de administr                                               | ación                   | 1                                                             |                      |                                                         |                                                                     |
|-----------------------------------------------------------|------------------------------------------------------------------|-------------------------|---------------------------------------------------------------|----------------------|---------------------------------------------------------|---------------------------------------------------------------------|
| Empleado                                                  |                                                                  |                         |                                                               |                      |                                                         |                                                                     |
| El siguiente diagrama repres<br>ualquier momento necesita | enta la forma en la que está ag<br>más información o ayuda, póng | rupada su<br>jase en co | i organización. Los iconos de<br>ontacto con su administrador | e color a<br>princip | arena representan áreas o<br>al o con el centro de aten | que necesitarán mantenimiento recurrente. Si en<br>ción al cliente. |
|                                                           |                                                                  |                         | Grupos de cargo                                               | Ю                    | Códigos de cargo                                        |                                                                     |
| -0-0                                                      |                                                                  |                         | Grupos de informes                                            | Н                    | Informes                                                |                                                                     |
|                                                           | Empleados                                                        |                         | Grupos de derechos                                            | Н                    | Derechos                                                |                                                                     |
| -a2a                                                      |                                                                  |                         | Funciones de aprobación                                       |                      |                                                         |                                                                     |
|                                                           |                                                                  |                         | Onune de Indian                                               | 1                    | Tables de Indées                                        |                                                                     |

En Administración de empleados, encontrarás una lista de los empleados que coincidan con los criterios. Pueden aparecer los iconos siguientes para cada empleado.

| 1 | Ver detalles de empleado                             | Este icono abre la ventana de informe de datos personales,<br>que muestra información sobre los informes a los que el<br>empleado tiene acceso                                 |
|---|------------------------------------------------------|----------------------------------------------------------------------------------------------------|
|   | Ver detalles de cuenta de<br>la tarjeta del empleado | Este icono aparece si un empleado tiene una cuenta de<br>tarjeta. Abre la ventana Informe de datos de cuenta, que<br>ofrece un resumen de los datos de la tarjeta del empleado |
| 1 | Cambiar nombre de<br>usuario                         | Con esta opción, puedes cambiar el nombre de usuario<br>de un empleado. Debes confirmar con tu contraseña de<br>administrador del programa                                     |
| P | Cambiar contraseña                                   | Puedes establecer una nueva contraseña para un usuario.<br>Debes confirmar con tu contraseña de administrador del<br>programa                                                  |
|   | Desbloqueada<br>Bloqueada                            | Cambia el estado de bloqueo de la cuenta entre<br>desbloqueada y bloqueada.                                                                                                    |

#### Administración de tarjetas

Los administradores y los titulares de las tarjetas que utilicen el portal ING Commercial Card pueden ver las autorizaciones de las operaciones para las cuentas de tarjetas. Los administradores pueden ver los detalles de las cuentas de tarjetas que gestionan, mientras que los titulares de las tarjetas pueden ver los detalles de sus tarjetas asignadas.

| IN | NG 脸                                 | Inicio                     | Administración 🗸                   | Cuentas  | Estados de cuenta 💙 |
|----|--------------------------------------|----------------------------|------------------------------------|----------|---------------------|
| 3  | Administración<br>Aquí encontrará ur | n de tarjeta<br>resumen de | 3S<br>la situación actual de sus l | tarjetas |                     |
|    | ING Com                              | mercial                    | Card                               |          |                     |
|    | Está gestio                          | nando 6 t                  | arjetas                            |          | >                   |
|    | Está gestio                          | nando 6 t                  | arjetas                            |          | \$                  |

Los administradores pueden acceder a las autorizaciones para las cuentas haciendo clic en **Descripción general > Administración de tarjetas** en el menú Administración. Se abrirá la página Administración de tarjetas. Si haces clic en el botón de búsqueda (esquina superior derecha), se abrirá la casilla de búsqueda, que da a los administradores la capacidad para buscar las cuentas de tarjetas en base a unos criterios específicos de empleado o cuenta de tarjeta.

| IN | IG 脸 🛛 Inici         | o Administraci        | ón 🗙 Cuentas      | Estados de         | cuenta 🗸 | Informes 💙      |                | L User V                    |   |
|----|----------------------|-----------------------|-------------------|--------------------|----------|-----------------|----------------|-----------------------------|---|
|    | Administración de ta | rjetas                |                   |                    |          |                 |                |                             | ^ |
| 6  | Buscar por: 🥑 Info   | ormación de cuenta de | e tarjeta 📃 Infor | nación del emplead | do       |                 |                |                             |   |
|    | Número de tarjeta    |                       | Situación de la   | cuenta             | •        | Apellido de cue | nta de tarjeta | Nombre de cuenta de tarjeta |   |
|    | Últimos 4 dígitos    |                       |                   |                    |          |                 |                |                             |   |
|    | Última actualización | desde 🛗               | Última actualiz   | ación hasta        | <b></b>  | <b>Q</b> Buscar | Restablecer    |                             |   |
|    |                      |                       |                   |                    |          |                 |                |                             |   |

La lista de resultados muestra los detalles de las autorizaciones de los últimos 7 días. Se muestran hasta 50 autorizaciones por página.

#### Actividad de tarjeta

Informe de la Actividad de tarjeta permite a los administradores obtener informes de una variedad de atributos de la actividad del titular de la tarjeta, como importes medios, altos y bajos de operaciones y los titulares de las tarjetas sin actividad. Para generar un informe de actividad de tarjeta, ve al menú principal **Administración** y selecciona **Descripción general > Actividad de tarjeta**. Recibirás el informe de la actividad de la tarjeta en tu El Cofre.

#### Administración de instancias - Publicar una Nota importante

Ve a Administración en el menú principal. Haz clic en **Administración de instancias > Contenido personalizado**. Se abrirá la ventana de contenido personalizado. Elige la opción Mensajes de la página de inicio haciendo clic en el icono 🖴.

Se abrirá la ventana **Editar contenido – Mensajes de la página de inicio**. Aquí puedes escribir tu mensaje en los seis idiomas disponibles. Haz clic en **Editar traducción**. Puedes personalizar el mensaje por idioma. Haz clic en Save para publicar tu anuncio. Si no cambias el mensaje, se mostrará nuestro mensaje estándar.

## Administración de archivos - El cofre

Puedes subir y descargar archivos de forma segura en El cofre. Si haces clic en **Administración de archivos > El cofre**, se abrirá tu caja fuerte personal. Los informes generados con la opción Actividad de tarjeta o las extracciones de datos realizadas con la opción Análisis de datos se enviarán a la bandeja de salida de tu caja fuerte.

## Administración de configuración

| ING ಖ | Inicio                                                  | Administración 🗸                                                                | Cuentas                                                                        | Estados de cuenta 🗸                                                    | Informes 🗸                                                                          |
|-------|---------------------------------------------------------|---------------------------------------------------------------------------------|--------------------------------------------------------------------------------|------------------------------------------------------------------------|-------------------------------------------------------------------------------------|
|       | Administra<br>Administrar la                            | ación de config<br>configuración de la                                          | guración<br>a organización                                                     |                                                                        |                                                                                     |
|       | Este módulo se uti<br>deben consultarse<br>Configuració | iliza para personalizar las<br>en las guías de administ<br><b>n empresarial</b> | s configuraciones de<br>tración.<br>Configuraci                                | e nivel de la empresa para su o<br>ón de notificaciones                | rganización. Este módulo y las opciones disponibles deben modificarse con cuidado y |
|       | Configuración de                                        | notificaciones                                                                  | Alertas de sa<br>Alertas de sa<br>Nota: Deshabil<br><b>Umbral de la</b><br>30% | saldo<br>aldo<br>itar las alertas de saldo a nivel<br>a <b>empresa</b> | Leitar                                                                              |

Los administradores del programa pueden habilitar o deshabilitar la funcionalidad de notificaciones a nivel de empresa. Si deshabilita las notificaciones a nivel de empresa, las notificaciones definidas de los usuarios se mantienen y se restaurarán cuando active de nuevo la funcionalidad de notificaciones.

La funcionalidad de **Alertas de saldo** está habilitada por defecto para su empresa. Si desea cambiar esta configuración, vaya a Administración de **configuración** > **Configuración empresarial**. Haga clic en el botón detrás de **Alertas de saldo** para modificar la configuración. También puede definir un Umbrai de la empresa que invalide el umbral predeterminado del 20 %. Haga clic en Editar e introduzca los nuevos porcentajes. Haga clic en Guardar para restablecer el nuevo umbral de empresa.

## Administración de la extracción de datos

Además de los informes estándar, los datos también están disponibles a través de la herramienta Análisis de datos. Esta herramienta te permite generar informes con filtros estándar (periodo del extracto, rangos de fechas) o determinados filtros avanzados (detalles de la operación, datos del empleado y datos del comerciante). Puedes seleccionar los campos necesarios para el archivo de salida.

| NG 脸                           | Inicio Administración 🗸 Cu                                             | entas Estados de o             | uenta 🗸 Informes 🗸          | ING DEMO ACCOUNT CP EUR | 🔸 👤 Us |
|--------------------------------|------------------------------------------------------------------------|--------------------------------|-----------------------------|-------------------------|--------|
| Análisis de d                  | atos                                                                   |                                |                             |                         |        |
| Ejecutar análisis              | de datos Abrir plantilla Progr                                         | amación Guardar co             | no 💌                        |                         |        |
| General                        | Campos Filtros avanzados                                               |                                |                             |                         | •      |
| Configuración de a             | rchivos de salida                                                      | Filtros estándar               |                             |                         |        |
| Nombre de plantilla            | Plantilla predeterminada de análisis                                   | Emisor del estado de<br>cuenta | ING Commercial Card *       |                         |        |
| Nombre del archivo             | Plantilla predeterminada de análisis                                   | Filtrar por:                   | Período de estado de cuenta |                         |        |
| Tipo de archivo                | Excel (.xlsx) 🗶 👻                                                      |                                | O Intervalo de tiempo       |                         |        |
|                                | El tipo de archivo de Excel solo<br>admite un máximo de 999 999 filas. | Período de estado de<br>cuenta | 10/02/2018 - 09/03/2018 × × |                         |        |
| Formato de fecha               |                                                                        |                                |                             |                         |        |
| Indicador de<br>débito/crédito | +/-                                                                    |                                |                             |                         |        |
| Repetir campos                 |                                                                        |                                |                             |                         |        |
|                                |                                                                        |                                |                             |                         |        |

Puedes crear tus propias plantillas y guardarlas para utilizarlas en el futuro. Haz clic en Guardar como as y se abrirá la ventana Guardar plantilla como.

## ¿Cómo programar un informe?

Al crear una plantilla de informe o modificar una plantilla que ya exista, el administrador del programa puede activar la función «Scheduling» de la ventana «Data Analysis». Haga clic en «Create Schedule». Se abrirá la pantalla «Create Schedule». Configure sus preferencias y haga clic en «Save». El informe aparecerá automáticamente en su Vault cuando se genere.

| Guardar 🗸                                                   |                    |                                              |                                                                    |
|-------------------------------------------------------------|--------------------|----------------------------------------------|--------------------------------------------------------------------|
| Configuración de programa                                   | ción               | Frecuencia de la                             | a programación                                                     |
| Nombre de programación<br>Descripción de la<br>programación |                    | O Una vez<br>O Diariamente<br>O Semanalmente | El 1 • de<br>Ene Feb Mar Abr<br>May Jun Jul Ago<br>Sep Oct Nov Dic |
| Plantilla Stand                                             | aard rapport 🛛 🗶 🔻 |                                              |                                                                    |
| Emisor ING C                                                | Commercial Card    |                                              | Fecha de inicio       05/03/2018                                   |
|                                                             |                    |                                              | Fecha de vencimiento                                               |
| Emisor ING C                                                | Commercial Card    |                                              | Fecha de inicio 05/03/2018 Fecha de vencimiento                    |

## Menú principal: Cuentas

Los administradores del programa tienen fácil acceso al saldo, detalles de la operación y extractos de las cuentas utilizando la pantalla Cuentas listing. Haga clic en **Cuentas** en el menú principal o en **Accounts Details** en el widget **Cuentas delegadas** en la pantalla de inicio.

La pantalla **Cuentas Listing** tiene a la izquierda un menú lateral con las opciones de cuentas de tarjeta **Corporate**, **Mapped** y **Delegadas**. Cuando haga clic en uno de estos iconos, aparecerá una lista resumen de las cuentas en esa categoría. El panel a la derecha de la pantalla muestra más detalles para la cuenta de la tarjeta seleccionada. Los detalles se dividen en una pestaña Estados de cuenta (donde se muestran las operaciones para el periodo del extracto seleccionado) y una pestaña Datos del pago.

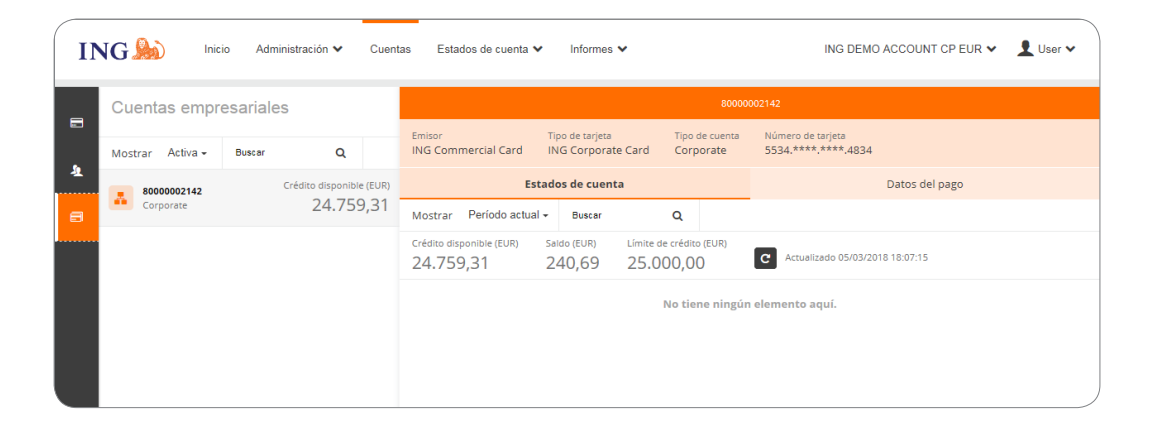

## Estados de cuenta - Pago Liste

El título muestra la etiqueta de cuenta (si se ha establecido) y la account ID. Consulte el apartado Configuración personal para establecer una etiqueta de cuenta personalizada. Haga clic en la lista desplegable Mostrar para seleccionar un periodo de extracto específico. Los saldos mostrados se basan en el periodo seleccionado. Seleccione Período actual para recuperar los saldos actualizados para el Crédito disponible, el saldo y el Límite de crédito. El periodo actual también muestra las autorizaciones pendientes. Estas operaciones se marcan con "pendiente"

## Menú principal: Estado de cuenta

Recibirás una notificación por correo electrónico cada vez que tengas disponible un nuevo extracto en PDF. La opción Estados de cuenta en el menú principal te permite recuperar las operaciones de la tarjeta y los extractos de cuenta. En el extracto de cuenta, se muestra un resumen general desde el último extracto. Haz clic en el signo de interrogación para mostrar los detalles de la operación.

|                     | istración ✔ Accounts Estados de cuenta ✔ Informes ✔                                                                                                    |
|---------------------|----------------------------------------------------------------------------------------------------|
| 🖹 Estados d         | de cuenta                                                                                                    |
| ING Commercial Card | Estado de cuenta - 08/09/2017<br>Estado de cuenta - 09/08/2017<br>Estado de cuenta - 07/07/2017<br>Estado de cuenta - 09/06/2017<br>Estado de cuenta - 09/05/2017<br>Estado de cuenta - 07/04/2017<br>Estado de cuenta - 09/03/2017<br>Estado de cuenta - 09/02/2017<br>Estado de cuenta - 09/02/2017 |

## Estados de cuenta

En esta página se enumeran todos los extractos (con un rango temporal de hasta doce meses), que puedes descargar en formato PDF. Haz clic en el icono PDF a la derecha del extracto que quieras descargar y la descarga comenzará automáticamente.

## Menú principal: Informes

El portal ING Commercial Card ofrece una función de generación de informes. El menú principal Informes muestra los diferentes tipos de informes que puedes solicitar.

| ING 脸      | Inicio       | Administración | ~ | Accounts        | Estados de cuenta 🗸    | Informes V |
|------------|--------------|----------------|---|-----------------|------------------------|------------|
| © In       | form         | nes            |   |                 |                        |            |
| Mis datos  | 5            | >              | D | atos de cuenta  |                        |            |
| Análisis o | de gastos    | >              | D | atos personales |                        |            |
| Administr  | ración de la | empresa >      | В | úsqueda de tran | sacciones - Personales |            |
|            |              |                |   |                 |                        |            |

Es posible generar un informe sobre los principales proveedores con los que tus empleados hayan operado. El informe Búsqueda de transacciones – Empresa proporciona información a nivel de operaciones para empleados individuales, o para cargos superiores a nivel de empresa.

**Plantillas de informes** en la sección Búsqueda de transacciones - Personales, puedes crear una plantilla de informe basada en los criterios de búsqueda que utilices habitualmente, haciendo clic en **Guardar plantilla**. Esto facilita la generación del mismo informe en el futuro.

Puedes generar tu informe seleccionando la categoría de informe que desees en el menú **Informes**. Están disponibles los siguientes informes estándar:

#### Mis datos

- Datos de cuenta
- Este informe muestra a un usuario sus detalles de la cuenta suministrados por el emisor. • Datos personales
- Muestra a un usuario sus datos personales de empleado almacenados en el sistema. • Búsqueda de transacciones - Personales
- Permite a un empleado generar un informe de sus operaciones personales, como operaciones de la tarjeta, gastos en efectivo, peticiones y solicitudes de desplazamiento.

## Análisis de gasto

- Búsqueda de transacciones Empresa
- Este informe permite a un administrador ver las operaciones realizadas por los empleados en su empresa.
- Proveedores Empresa Este informe permite a un administrador ver los datos detallados sobre los proveedores utilizados en su empresa.
- Proveedores mayor gasto

Este informe permite a un administrador o gestor ver con qué proveedores han operado más los empleados de la empresa.

Análisis - Empressa El informe Análisis – Empressa ofrece al Administrador del Programa una visión general del gasto en el marco del programa. Elige la opción Vista de Informe - Periodo en la ventana de búsqueda para generar este informe.

Administración de la empresa

Búsqueda de cuentas

El informe Búsqueda de cuentas ofrece al Administrador del Programa una lista de todos los titulares de tarjetas del programa. Marque la casilla «Listado de cuentas» de la ventana «Búsqueda de cuentas».

- Delegación de cuentas Este informe muestra una visión general de todas las cuentas delegadas en el programa. Los administradores del programa pueden gestionar las delegaciones a través de este informe.
- Administrador de estados de cuenta
   Proporciona acceso a todos los extractos en PDF emitidos en el programa.

## Uso y control

• Seguimiento de control

El informe Seguimiento de control permite a un administrador revisar el historial de auditorías para todas las acciones habilitadas que tengan cambios registrados con respecto a ellas en el sistema.

 Registro de mensajes automáticos
 Este informe permite a un administrador ver qué correos electrónicos automáticos se han enviado, a quién y cuándo.

## ¿Dónde puedo ver los extractos por titular de tarjeta?

Puedes utilizar el informe Administrador de estado de cuenta para buscar tus extractos en PDF de los titulares de las tarjetas. Para generar los extractos en PDF de las cuentas individuales, selecciona **Administración de la empresa > Administrador de estados de cuenta** en el menú principal **Informes**.

| ING 脸  | Inicio A            | dministración 💊 | Accounts              | Estados de cuenta   | ✓ Informes ✓ |  |
|--------|---------------------|-----------------|-----------------------|---------------------|--------------|--|
| Ō I    | nform               | es              |                       |                     |              |  |
| Mis da | Mis datos           |                 | Delegación de cuentas |                     |              |  |
| Anális | is de gastos        | >               | Administrador de      | e estados de cuenta |              |  |
| Admin  | iistración de la er |                 |                       |                     |              |  |
| Uso y  | control             | >               |                       |                     |              |  |
|        |                     |                 |                       |                     |              |  |

Se abrirá la ventana de búsqueda "Administrador de estados de cuenta". Puedes seleccionar el periodo del extracto requerido. Puedes dejar la configuración de Nivel de estado de cuenta y Nivel de transacción en el valor predeterminado "Todos". Después de hacer clic en Buscar, puedes cerrar la venta de búsqueda "Administrador de estados de cuenta". El informe "Administrador de estados de cuenta" aparece en tu cofre. Puedes seleccionar un extracto haciendo clic en el icono PDF y, a continuación, el extracto se abrirá en una nueva pantalla.

| Administrador de estados de cuenta - Internet I                                                                                                    | Explorer                         |                                                                                                 |   | × |
|----------------------------------------------------------------------------------------------------|----------------------------------|-------------------------------------------------------------------------------------------------|---|---|
| https://ing.fraedom-uat.com/Reports/report2_                                                                                                    | 1012c.asp                        |                                                                                                 |   |   |
| Administrador de estados o                                                                                                    | de cuenta                        |                                                                                                 | 0 | ^ |
| Emisor de la cuenta ING Commerci<br>Periodo del estado de cuenta 10/08/2017 ha                                                                                                    | cial Card V<br>asta 08/09/2017 V | Información del empleado Identificador de empleado                                              |   |   |
| Fecha de inicio     Image: Compare the inicial sector inicial sector i | ción 🗌                           | Nombre del empleado       Apellido del empleado       Ordenar por       Y Nombre       Apellido |   |   |
| Nivel de estado de cuenta                                                                                                    |                                  | Campos de tipo y monto de transacción                                                           |   |   |
| Comprobante tributario verificado - Admin<br>Documento tributario verificado - Admin                                                                                                    | Todos Sí No<br>Todos Sí No       | Situación de estado de cuenta y transacción                                                     |   | 1 |
| Nivel de transacción                                                                                                    |                                  | Datos de proveedor                                                                              |   | 1 |
| Comprobante tributario verificado - Admin                                                                                                    | Todos Sí No                      | Campos adicionales                                                                              |   |   |
| Comprobante tributario verificado - Empleado                                                                                                    |                                  | Plantillas de informes                                                                          |   |   |
| Datos adicionales                                                                                                    | V Todos □ Sí □ No<br>Buscar      |                                                                                                 |   | ~ |
| <                                                                                                    |                                  |                                                                                                 | > |   |

## Delegar cuentas de empleados

Como gestor de programa, puedes delegar una cuenta de tarjeta para un empleado en la ventana Delegación de cuentas (Informes > Administración de la empresa > Delegación de cuentas). Selecciona la cuenta que desees delegar haciendo clic en el icono Delegación de cuentas . Busca el empleado asignado en la ventana Buscar empleado. Para asignar la delegación a ese empleado, haz clic en [].

## Menú Usuario

Es posible actualizar tu configuración personal o la información de usuario a través del menú Usuario en la parte superior derecha de la pantalla. Puedes ver tu Configuración personal, cambiar tu Contraseña y seleccionar tu Idioma preferido. A través del menú Usuario, también puedes delegar tu cuenta a otro empleado.

| I | NG 脸                              | Inicio             | Administración 🗸                                | Accounts       | Estados de cuenta 🗸                | Informes 🗸                                                         |
|---|-----------------------------------|--------------------|-------------------------------------------------|----------------|------------------------------------|--------------------------------------------------------------------|
|   | Configuraci                       | ón pe              | rsonal                                          |                |                                    |                                                                    |
|   | El siguiente diagram              | a pretende         | ayudarle a configurar y gestiona                | ar su propia c | onfiguración personal. Si tiene cu | ualquier pregunta o desea cambiar parámetros no disponibles póngas |
|   |                                   |                    | Grupos de informes                              |                | Informes                           |                                                                    |
|   |                                   |                    |                                                 |                |                                    |                                                                    |
|   | Datos person                      | ales               | User PA Demo - Da                               | atos pers      | sonales                            |                                                                    |
|   | Administración de                 | cuentas            | Identificador de empleado                       | Demo           | _PA_1                              |                                                                    |
|   | Configuración re                  | gional             | Nombre de usuario                               | Progra         | amadmin                            |                                                                    |
|   | Balance Alerts Número de teléfono | Número de teléfono | -                                               |                |                                    |                                                                    |
|   |                                   |                    | Dirección de correo electrónio                  | co martijr     | n.boere@ing.nl                     |                                                                    |
|   |                                   |                    | Fecha de incorporación<br>Fecha de modificación | 26/06/         | 2017                               |                                                                    |
|   |                                   |                    | Fecha de salida                                 | -              |                                    |                                                                    |
|   |                                   |                    |                                                 |                |                                    |                                                                    |
|   |                                   |                    | Datos del encargad                              | 0              |                                    |                                                                    |

## Elegir tu idioma

Selecciona el idioma en el menú Usuario. Se abrirá la ventana **Seleccionar idioma preferido**. Haz clic en el idioma preferido.

## Restablecer tu propia contraseña

Puedes cambiar tu contraseña seleccionando **Contraseña** en el menú Usuario. Escribe tu contraseña actual. Elige una contraseña nueva y repítela para confirmarla.

## Configuración personal

En la pantalla Configuración personal puedes gestionar y configurar tu propia configuración personal. Está dividida en cuatro partes: Datos personales, Administración de cuentas y Configuración regional.

La opción **Datos personales** te permite ver y actualizar tus datos, como tu ID de empleado, nombre de usuario y dirección de correo electrónico. Si deseas cambiar tu dirección de correo electrónico, contacta con el Equipo de Atención al Cliente de ING Corporate Card en el +31 (0)10 428 95 81.

## Administratión de cuentas - Personalizar etiqueta de cuenta

En la pantalla Configuración personal en Administración de cuenta puede establecer las etiquetas de Cuenta Personalizada. Seleccione la cuenta específica y haga clic en Editar para personalizar su etiqueta de cuenta.

#### Delegar tu cuenta

Selecciona el botón **Administración de cuentas** del menú Configuración personal. Se mostrará/n tu/s cuenta/s.

Haz clic en 🧟 a la derecha de la cuenta que desees delegar. Aparece la ventana Buscar empleado. Puedes buscar escribiendo el nombre o ID del empleado. Selecciona el nombre de tu delegado elegido y haz clic en 🖹 .

Si deseas revocar una delegación, haz clic 🧞 .

**Nota:** Las cuentas solo pueden delegarse a usuarios existentes en tu empresa. Siempre que desees delegar la perspectiva en tu cuenta de tarjeta a alguien que no sea un usuario existente en tu empresa, contacta con el Equipo de Atención al Cliente de ING Corporate Card en el +31 (0)10 428 95 81

En **Configuración regional**, puedes elegir tu formato numérico preferido y cambiar la zona horaria y la anotación de fecha.

#### Alertas de saldo

Puede recibir notificaciones opcionales por correo electrónico cuando su cuenta alcance el porcentaje elegido de su límite de gasto o el importe designado con respecto a su límite de crédito. Haga clic en **Configuración personal** > **Alertas de saldo**. La pantalla de notificaciones se abrirá. Haga clic en **Crear nueva alerta**. Se abrirá una ventana emergente. Complete con su umbral personal y haga clic en **Guardar**.

| yudarle a configurar y gestionar su propia configuració                               | n personal. Si tiene cualquier pregunta                                                                                                    | o desea cambiar parámetros no dispor                                                                                                    | ibles póngase en contacto con su administrador (                                                                                                    | de sistemas.                                                                                                    |
|---------------------------------------------------------------------------------------|----------------------------------------------------------------------------------------------------|----------------------------------------------------------------------------------------------------|----------------------------------------------------------------------------------------------------|----------------------------------------------------------------------------------------------------|
|                                                                                       |                                                                                                    |                                                                                                    |                                                                                                    |                                                                                                    |
| Grupos de informes Informes                                                           |                                                                                                    |                                                                                                    |                                                                                                    |                                                                                                    |
|                                                                                       |                                                                                                    |                                                                                                    |                                                                                                    |                                                                                                    |
|                                                                                       | -                                                                                                    |                                                                                                    |                                                                                                    |                                                                                                    |
| Habilitar alertas de saldo<br>Nota: Todas las alertas de saldo se eliminarán si se el | J<br>deshabilita esta opción.                                                                                                    |                                                                                                    |                                                                                                    |                                                                                                    |
|                                                                                       |                                                                                                    |                                                                                                    |                                                                                                    |                                                                                                    |
| + Crear nueva alerta                                                                  |                                                                                                    |                                                                                                    |                                                                                                    |                                                                                                    |
| Cuenta                                                                                | Umbral                                                                                                    |                                                                                                    |                                                                                                    |                                                                                                    |
|                                                                                       |                                                                                                    |                                                                                                    |                                                                                                    |                                                                                                    |
|                                                                                       | yudarle a configurar y gestionar su propia configuració<br>Orupos de informes informes<br>Habilitar alortas de saldo<br>Nota: Todas las alortas de saldo se eliminarán al se<br>Crear nueva alortas | yudarfe a configurar y gestionar su propia configuración personal. Si tiene cualquier pregunta           Orupos de informes         Informes           Habilitar alertas de saldo             Nota: Todas las alertas de saldo e eliminarán si se deshabilita esta opción. | yudarle a configurar y gestionar su propia configuración personal. Si lene cualquier pregunta o desea cambiar parámetros no dispor<br>Orupos de informes<br>Habilitar alortas de saldo<br>Note: Todas las alortas de saldo<br>Cesar nuevos alortas | yudarle a configurar y gestionar su propia configuración personal. Si tiene cualquier pregunta o desea cambiar parámetros no disponibles póngase en contacto con su administrator<br>Grupos de informes Informes Habilitar alertas de saldo Note: Todas las alertas de saldo e eliminarán si se destabilita este opción. C Grear neuve alerta |

## **ING Commercial Card app**

Además del Portal ING Commercial Card, existe una aplicación de la Commercial Card para los titulares de tarjeta. A través de esta aplicación, los titulares podrán controlar completamente su Corporate Card en cualquier parte. El acceso en tiempo real les permite realizar un seguimiento de las operaciones recientes y les informa de su límite de gasto disponible.

La aplicación está disponible para iOS y Android y es fácil de descargar: los titulares de la tarjeta pueden acceder a ella haciendo clic en la opción «Mobile app» del Portal ING Commercial Card o pueden descargarla de su tienda de aplicaciones. El titular de la tarjeta podrá iniciar sesión con sus credenciales del Portal ING Commercial Card o escaneando el código QR del portal. Una vez activada la aplicación, estará disponible una visión general de todas las operaciones y autorizaciones pendientes.

## Ayuda

El portal ING Commercial Card está disponible las 24 horas del día, los 7 días de la semana, y se puede acceder a él desde cualquier lugar con conexión a Internet.

Si necesitas ayuda, habla con el Equipo de Atención al Cliente de ING Corporate Card en el +31 (0)10 428 95 81 (de lunes a domingo, 24 horas al día).

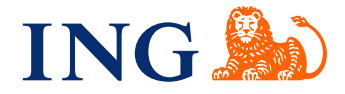